### MANUAL PARA REALIZAR EL ALTA DE USUARIO

Elementos necesarios para este paso: DNI(Persona física), constancia de CUIT(Persona jurídica), estatuto de la empresa, composición del directorio.

- Luego de obtener el usuario, se debe dar de Alta. Para ello, al ingresar oprimir el botón de Desarrollo de Trámites.

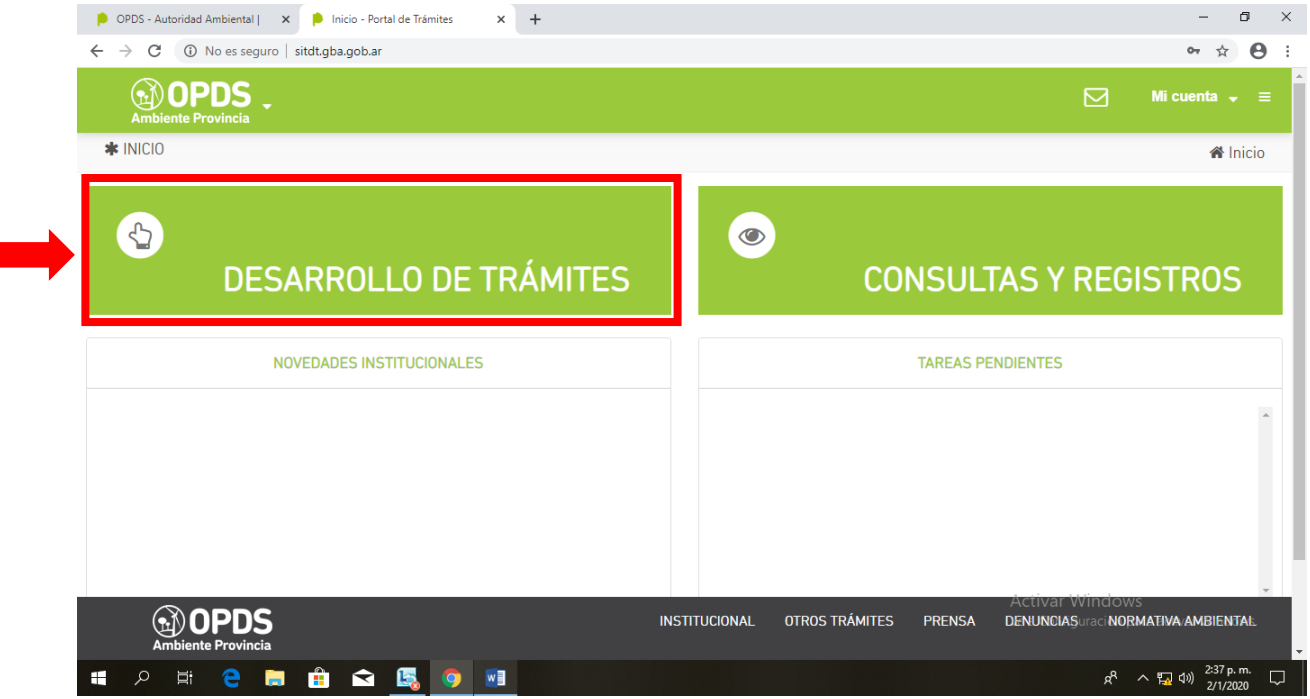

- Luego oprimir el botón de Alta de Usuario. Se desplegará una lista de opciones. Oprimir Alta de Usuario.

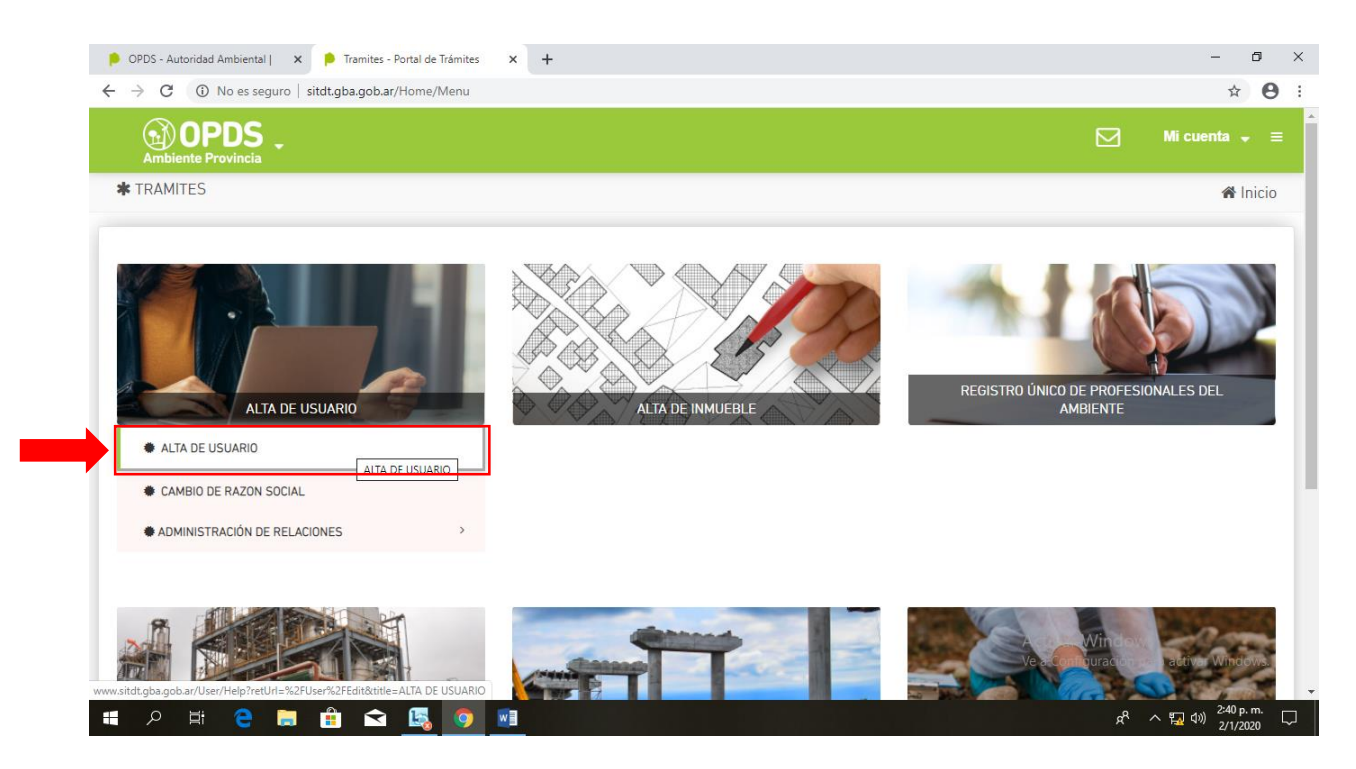

- Luego Oprimir el botón verde de Acceder al Trámite

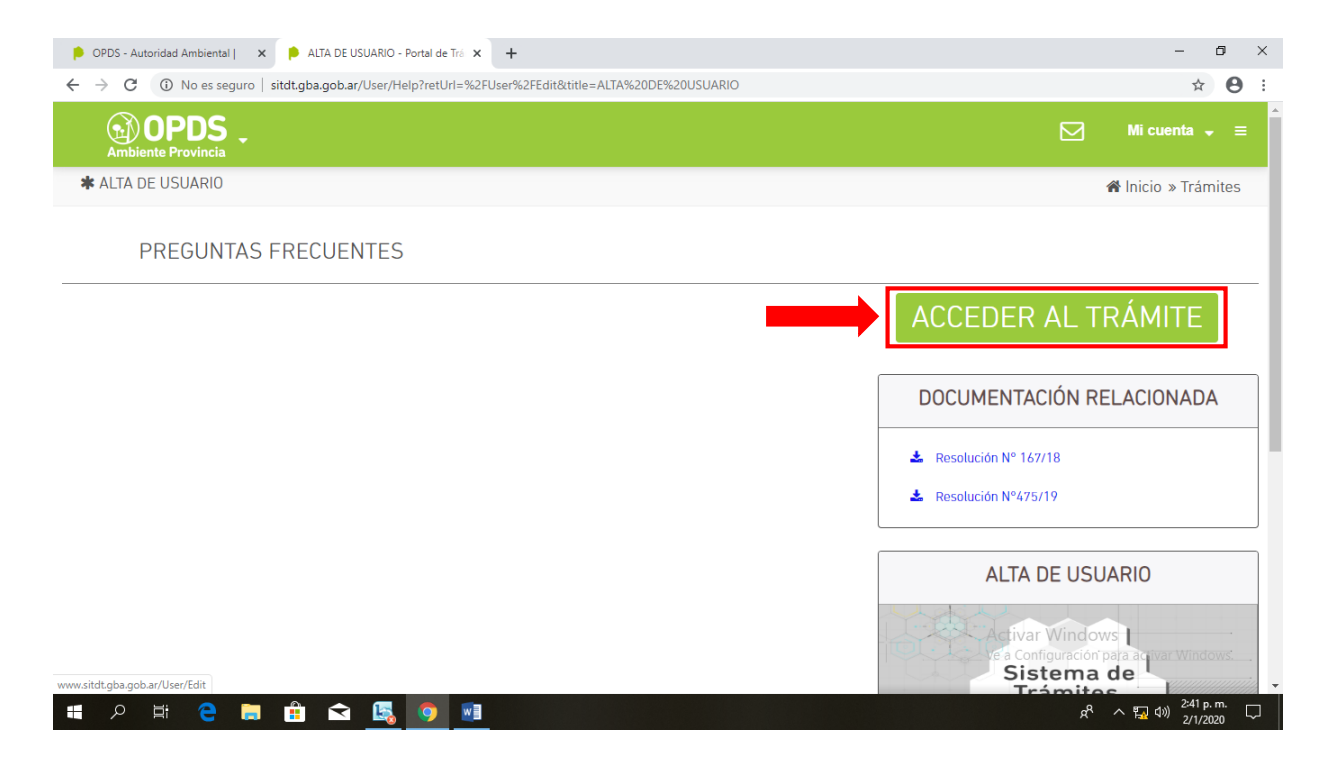

 Aparecerán tres solapas. La Primera dice DATOS IDENTIFICATORIOS. Si la industria pertenece a una persona física, le pedirá cargar un archivo en **pdf** con una foto del DNI (ambas caras). Si es una persona jurídica, le pedirá cargar, también en **pdf**, la Constancia de CUIT, el Estatuto de la Empresa y la Composición del Directorio. En la Composición del Directorio puede ponerse las páginas del Estatuto que nombren esta composición. Los archivos en pdf se pueden convertir como se muestra en el *Anexo I*.

| 👂 OPDS - Au                                     | itoridad Ambiental   🗙   ╞ Mesi                                                                                                    | a de Ayuda para Sistema de 🗆 🗙 | www.opds.gba.gov.ar/P1/2rusua            | 👂 Usuario - Portal de    | Trámites 💙 | ×   +                                        | - 0                            | ×      |
|-------------------------------------------------|----------------------------------------------------------------------------------------------------|--------------------------------|------------------------------------------|--------------------------|------------|----------------------------------------------|--------------------------------|--------|
| $\  \   \leftarrow \  \   \rightarrow \  \   G$ | O No es seguro   opds.gba.gba.gba.gba.gba.gba.gba.gba.gba.gba                                                                                        | ov.ar/P1/2rusuario.mp4         |                                          |                          |            |                                              | \$                             | 9 :    |
|                                                 |                                                                                                    |                                |                                          | 🕄 Organismo 🔸            | 8          |                                              |                                |        |
|                                                 |                                                                                                    |                                |                                          |                          |            |                                              |                                |        |
|                                                 | Borrador                                                                                                    | DATOS IDENTIFICATORIOS         | DATOS DE CONTACTO REPRESEN               | TANTE LEGAL Y APODERADOS | 5          |                                              |                                |        |
|                                                 | Estado válido para modificar<br>todos los campos del formulario.<br>Complete la información<br>solicitada y presione<br>CONICIDADE para de inicia el | TIPO DE PERSONA                | Persona Física                           |                          |            |                                              |                                |        |
|                                                 |                                                                                                    | NOMBRE                         | EZEQUIEL IGNACIO                         | I                        | APELLIDO   | CARRERAS                                     |                                |        |
|                                                 | trámite.                                                                                                    | IDENTIFICACIÓN<br>PERSONAL     | Seleccionar archivo No se eligió archivo |                          |            |                                              | ٩                              |        |
|                                                 |                                                                                                    |                                |                                          |                          |            | Guardar Datos Identificatorios               | DONFIRMAR                      |        |
|                                                 | ► 0:39 / 2:16                                                                                                    | Se au                          | tocompletan                              | los dato                 | s de .     | AFIP Activar Window<br>Ve a Configuración pr | s<br>arta actival Windows      |        |
| م 🖿                                             | H 🗧 🖬 🯥 I                                                                                                    | 🗢 🛃 💿 💵                        |                                          |                          |            | ٩٩                                           | へ 🌄 (小)) 2:47 p.m.<br>2/1/2020 | $\Box$ |

- **Guardar la información antes de cambiar de solapa**. En la segunda solapa, DATOS DE CONTACTO, se debe completar con los datos de dirección y de teléfono.
- La tercera solapa es en caso de tener un apoderado. Recomendamos que no la complete.
- Al cargar toda la información, Oprimir el botón de CONFIRMAR.

| 👂 OPDS - Autoridad Ambiental   🛛 🗙 📔 🍋 Mes                             | a de Ayuda para Sistema de 🗌 🗙 | S www.opds.gba.gov.ar/P1/2rusuar ×       | 👂 Usuario - Portal de T | Īrámites 🗙 | +                                        | -                           | ø × |
|------------------------------------------------------------------------|--------------------------------|------------------------------------------|-------------------------|------------|------------------------------------------|-----------------------------|-----|
| $\leftarrow$ $\rightarrow$ <b>C</b> (i) No es seguro $\mid$ opds.gba.g | gov.ar/P1/2rusuario.mp4        |                                          |                         |            |                                          | \$                          | Θ : |
|                                                                        |                                |                                          | 🤨 Organismo 🗸           | .∞         |                                          |                             |     |
| OPDS<br>Ambiente Provincia                                             |                                |                                          |                         |            |                                          |                             |     |
| Borrador                                                               | DATOS IDENTIFICATORIOS         | DATOS DE CONTACTO REPRESENTA             | INTE LEGAL Y APODERADOS |            |                                          |                             |     |
| Estado válido para modificar<br>todos los campos del formulario.       | TIPO DE PERSONA                | Persona Física                           |                         |            |                                          |                             |     |
| Complete la información<br>solicitada y presione                       | NOMBRE                         | EZEQUIEL IGNACIO                         | I                       | APELLIDO   | CARRERAS                                 |                             |     |
| CONFIRMAR para dar inicio at<br>trámite.                               | IDENTIFICACIÓN<br>PERSONAL     | Seleccionar archivo No se eligió archivo |                         |            |                                          | ٩                           |     |
|                                                                        |                                |                                          |                         |            | Guardar Datos Identificatorios           | CONFIRMAR                   |     |
|                                                                        |                                |                                          |                         |            |                                          |                             |     |
|                                                                        |                                |                                          |                         |            |                                          |                             |     |
|                                                                        |                                |                                          |                         |            |                                          |                             |     |
| ► 0:39 / 2:16                                                          | Se au                          | Itocompletan                             | los datos               | s de A     | AFIP Activar Windo<br>Ve a Configuración | WS<br>para actival Wind     |     |
| • • • • •                                                              | 🗢 🖪 👩 🖬                        |                                          |                         |            | ය                                        | م التارين <sup>2:47</sup> p | .m. |

# - Al costado le aparecerá la leyenda de VERIFICANDO SOLICITUD

| 👂 OPDS - Autoridad Ambiental   🛛 🗙 📔 👂 Mesa de Ayuda para Sistema de 🗆 🗙                           | 🔇 www.opds.gba.gov.ar/P1/2rusuar 🗴 👂 Usuario - Portal de Trámites 🛛 🗙 🕇 | – 6 ×                                   |
|----------------------------------------------------------------------------------------------------|-------------------------------------------------------------------------|-----------------------------------------|
| ← → C ③ No es seguro   opds.gba.gov.ar/P1/2rusuario.mp4                                            |                                                                         | ☆ \varTheta :                           |
|                                                                                                    | 🛛 Organismo 👻                                                           |                                         |
|                                                                                                    |                                                                         |                                         |
| Verificando Solicitud                                                                              | DATOS DE CONTACTO REPRESENTANTE LEGAL Y APODERADOS                      |                                         |
| El Organismo se encuentra TIPO DE PERSONA<br>verificando la consistencia de la                     | Persona Física                                                          |                                         |
| información remitida. NOMBRE<br>Proximamente será notificado a<br>su D E sobre el estado del mismo | EZEQUIEL IGNACIO APELLIDO CARRERAS                                      |                                         |
| IDENTIFICACIÓN<br>PERSONAL*                                                                        | DNLpdf                                                                  |                                         |
|                                                                                                    |                                                                         |                                         |
|                                                                                                    |                                                                         |                                         |
|                                                                                                    |                                                                         |                                         |
|                                                                                                    |                                                                         |                                         |
| ▶ 2:09 / 2:16                                                                                      | Activar Windows<br>Ve a Configuración partiact                          | ival Windows.                           |
| # P # C 🛤 🟦 🖬 🚳 🧿 🖬 .                                                                              | u ^ h                                                                   | 4») <sup>2:56</sup> p. m. ↓<br>2/1/2020 |

- Una vez que OPDS confirme el trámite, el cartel de "Verificando Solicitud" cambiará por el de "Aprobado". Ahora puede continuar con el siguiente paso que es **Dar de Alta el Inmueble**.

## <u>Anexo I:</u>

Para convertir distintos archivos a pdf, puede utilizarse la página www.ilovepdf.com/es

#### Caso 1: Imágenes escaneadas o fotos en JPG a PDF.

#### - Oprimir el botón JPG a PDF

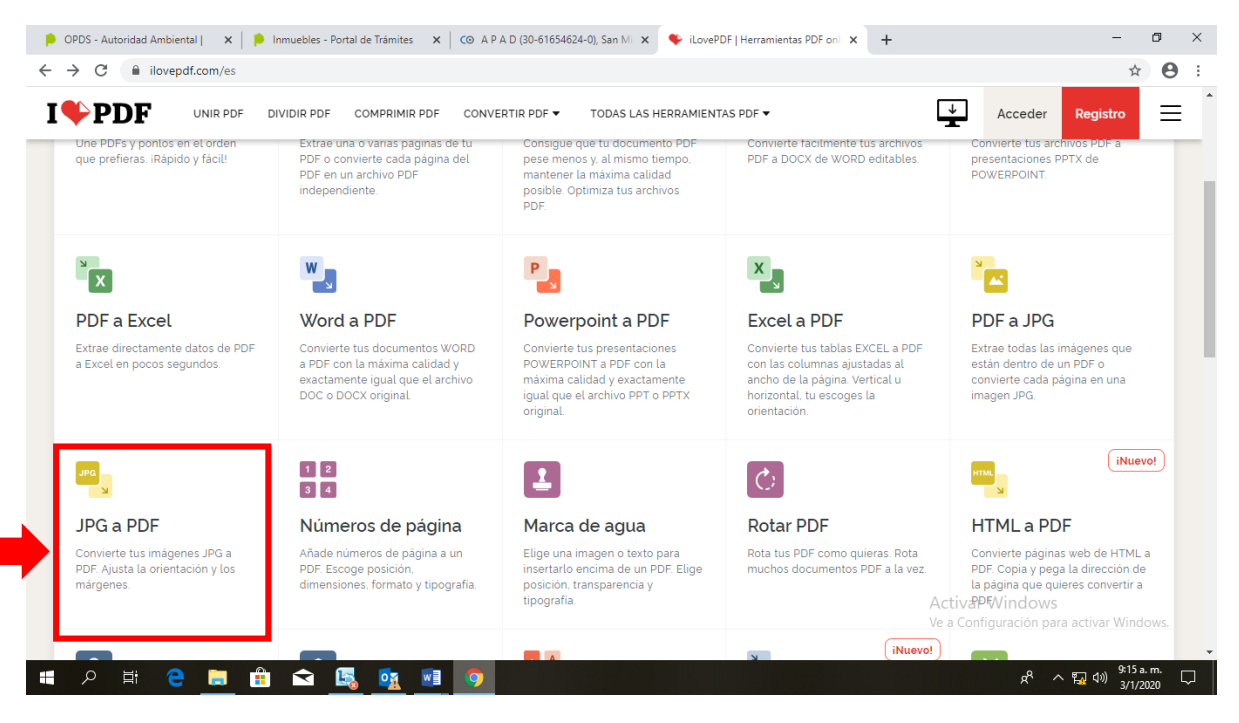

Oprimir el botón rojo de Seleccionar Imágenes JPG o abrir la carpeta donde se encuentren las imágenes y arrastrar cada archivo hacia la página.

PUEDEN SELECCIONARSE VARIAS IMÁGENES Y CONVERTIRLAS EN UN ÚNICO PDF.

Una vez seleccionadas las imágenes, oprimir el botón de Convertir a PDF y luego el de Descargar

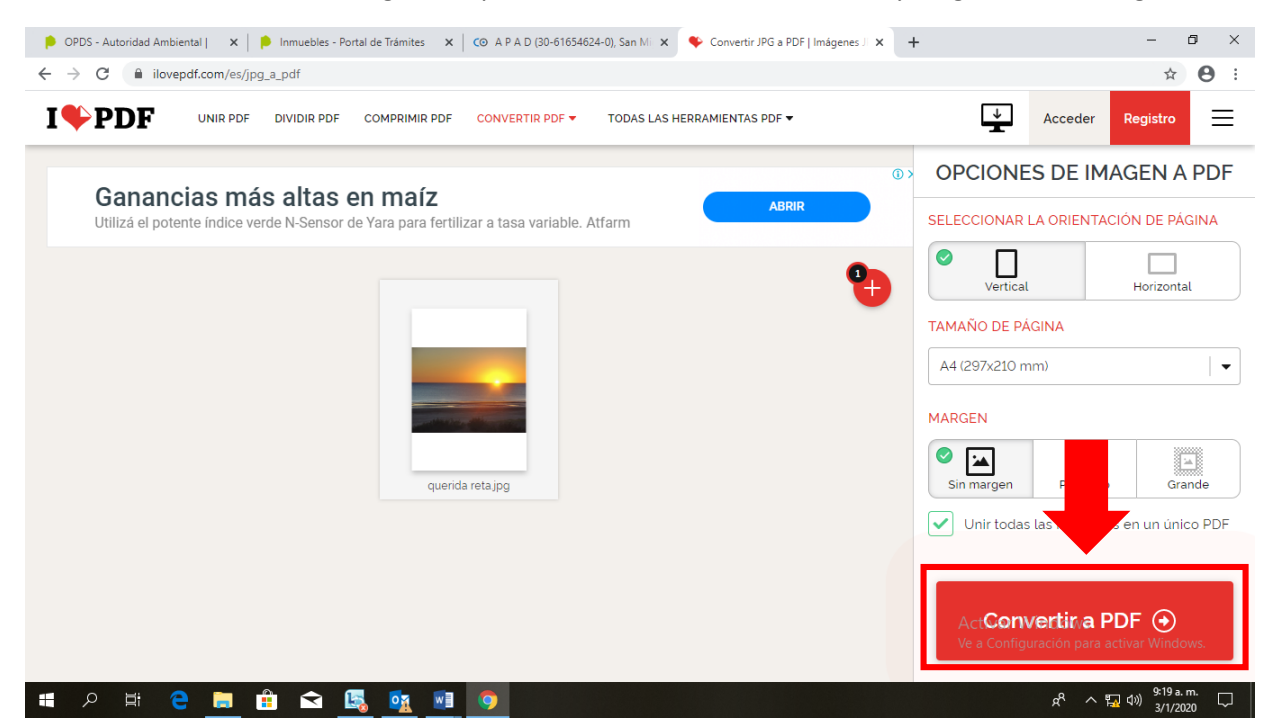

Caso 2: Unir distintos PDFs.

La página de OPDS sólo permite subir un único archivo PDF a la vez, por lo que si se desean subir varios, pueden unirse en uno solo mediante la misma página de <u>www.ilove.pdf/es</u>

- Oprimir en Unir PDF

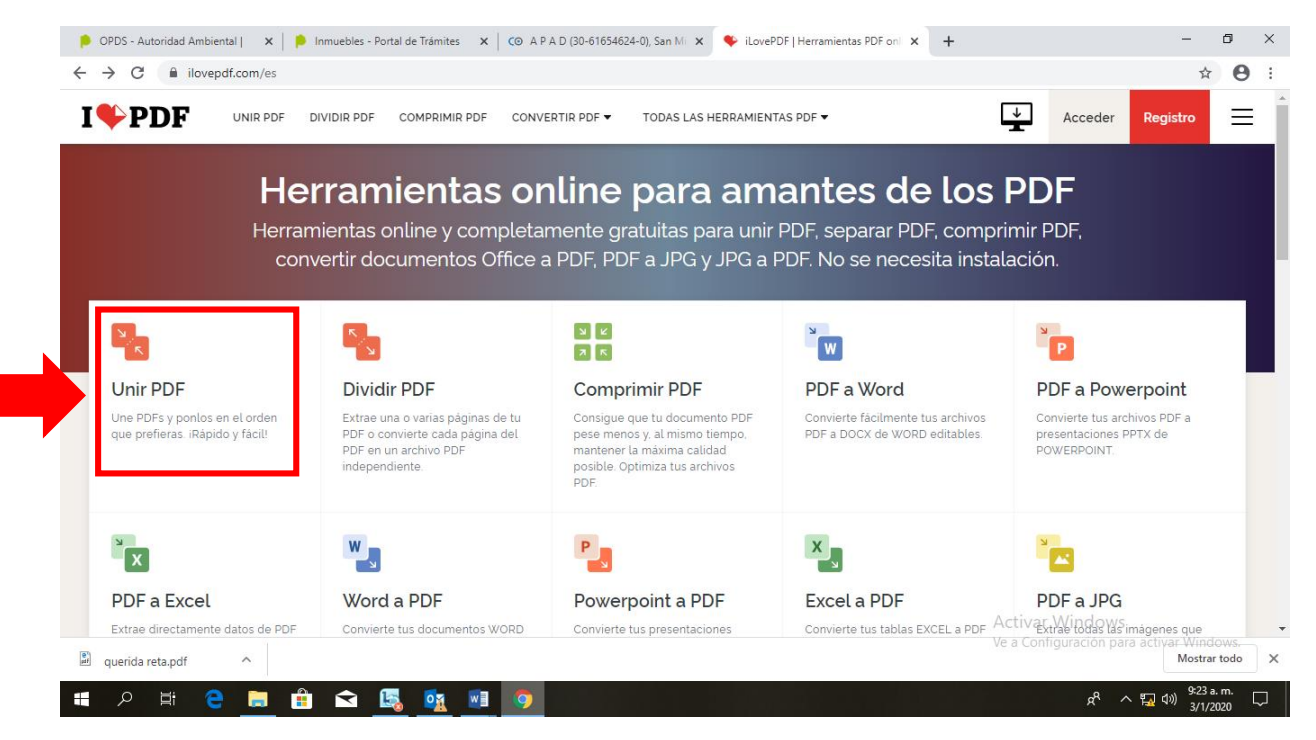

- Seleccionar todos los archivos que se desean unir o arrastrarlos desde una carpeta. Luego oprimir en Unir PDF

| 👂 OPDS - Autoridad Ambiental   🗙   👂 Inmuebles - Portal de Trámites 🗙   CO A P A D (30-61654624-0), San Mi 🗴 🍫 Unir PDF online   Combina tus an 🗙 🕂 | - 0 ×                                                                                 |
|----------------------------------------------------------------------------------------------------|---------------------------------------------------------------------------------------|
| ← → C                                                                                                    | ☆ 🖰 :                                                                                 |
| I PDF UNIR PDF DIVIDIR PDF COMPRIMIR PDF CONVERTIR PDF TODAS LAS HERRAMIENTAS PDF -                                                                 | Acceder Registro                                                                      |
| 🖗 🛶 📢 PDF A WORD 🙀 📷 JPG A PDF                                                                                                    | UNIR PDF                                                                              |
| PDFSimpli<br>4+                                                                                                    | Para cambiar el orden de tus<br>PDFs, arrastra y suelta los<br>archivos cómo quieras. |
| ced catastral bavasso pdf formulario_certificado.de.do. ced catastral bavassopdf MER - Plan de Estudios 2016 Lg                                     |                                                                                       |
| Esperando túnel proxy                                                                                                    | Unir PDF 🕣                                                                            |
| Ve a Ve a                                                                                                    | Mostrar todo X                                                                        |
| # P # C 🖪 🔒 🕿 🕵 💁 🧿                                                                                                    | 요 <sup>P</sup> ^ 🌄 🕪 <sup>9:28 a. m.</sup> 🖵<br>3/1/2020                              |

- Luego descargar el PDF unido.

### Caso 3: Word a PDF

- Puede pasarse de Word a PDF con la misma página de <u>www.ilovepdf.com/es</u> o desde el mismo archivo.
- Ir a la solapa de archivo y oprimir el botón de "Guardar Como". Elegir una carpeta para guardarlo, y en la solapa "Tipo" elegir la opción PDF

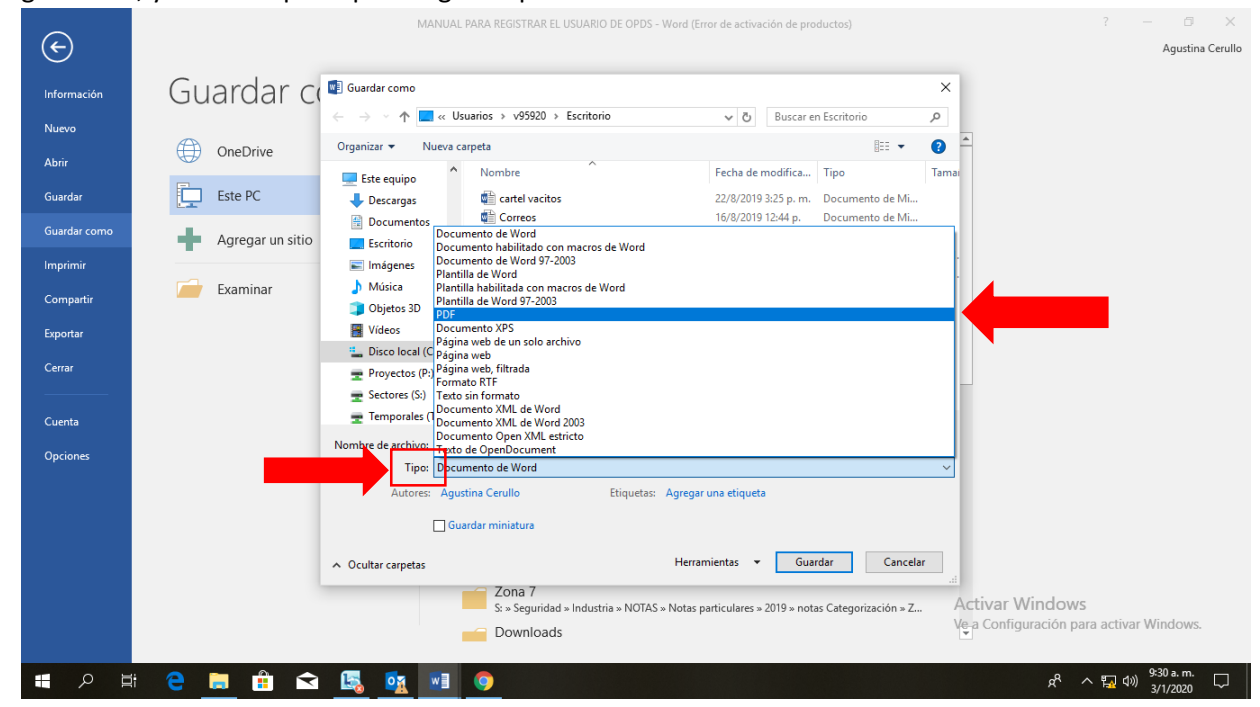